## How to Enter Your Copy Code for the Elementary Copier Ricoh Aficio

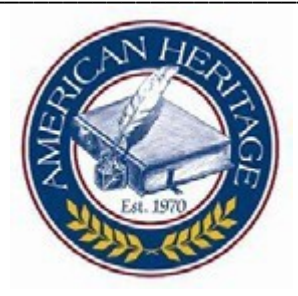

Under the "Start Menu" open "Devices and Printers.":

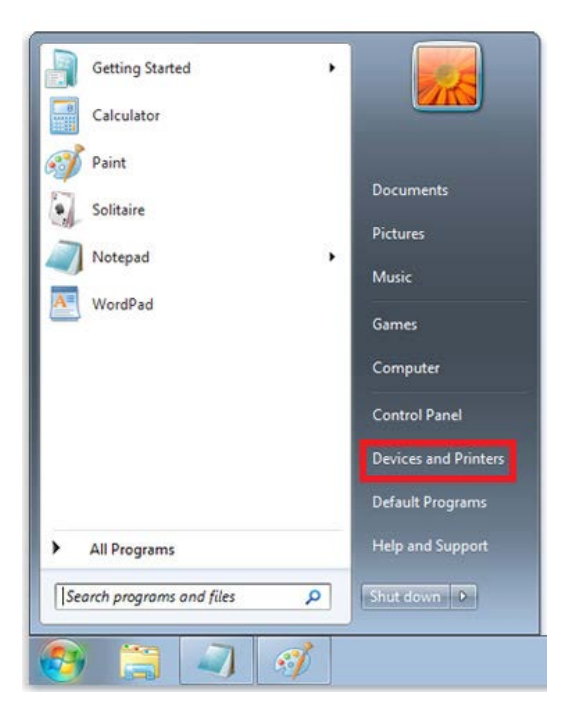

Right Click the "RICOH Aficio MP 6001 PCL 6 on timp". Left Click "Printing Preferences"

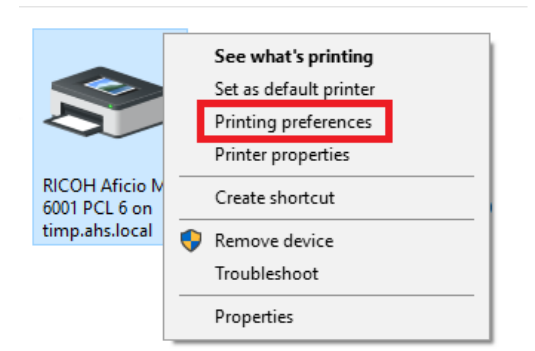

Select the "Valid Access" tab. Input your Copy Code in the box under "User Code". It should be 5-digits.

| Setup                                         | Paper | Print Quality | Valid Access | Watermarks |
|-----------------------------------------------|-------|---------------|--------------|------------|
| User Code:<br>(Up to 8 characters of numbers) |       |               |              |            |
|                                               |       |               |              |            |

Click "Apply" and then "OK"